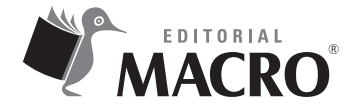

**Revit Structure** Autor: Badin Heisen Mallqui Saravia

© Derechos de autor registrados: Empresa Editora Macro EIRL

© Derechos de edición, arte gráfico y diagramación reservados: Empresa Editora Macro EIRL

Jefe de edición: Cynthia Arestegui Baca

**Coordinación de edición:** Magaly Ramon Quiroz

Diseño de portada: Cristian Sotelo Mesias

**Corrección de estilo:** José Vásquez Espiritu

**Diagramación:** Lizbeth Eufracio Quispe

Edición a cargo de: © Empresa Editora Macro EIRL Av. Paseo de la República N.º 5613, Miraflores, Lima, Perú

✔ Teléfono: (511) 748 0560
∞ E-mail: proyectoeditorial@editorialmacro.com
④ Página web: www.editorialmacro.com

Primera edición: enero 2016 Tiraje: 1000 ejemplares

#### Impresión

Talleres gráficos de la Empresa Editora Macro EIRL Jr. San Agustín N.° 612-624, Surquillo, Lima, Perú

ISBN N.° 978-612-304-326-1 Hecho el depósito legal en la Biblioteca Nacional del Perú N.° 2015-18874

Prohibida la reproducción parcial o total, por cualquier medio o método, de este libro sin previa autorización de la Empresa Editora Macro EIRL.

# Índice

| Intro | ducción                                       | 13 |
|-------|-----------------------------------------------|----|
| Capí  | tulo 1: Definiciones previas                  | 15 |
| 1.1   | Elementos de Revit Structure                  | 15 |
|       | 1.1.1 Elementos de modelo                     |    |
|       | 1.1.2 Elementos de referencia                 | 15 |
|       | 1.1.3 Elementos específicos de vista          |    |
| 1.2   | Terminología de Revit Structure               | 17 |
|       | 1.2.1 Proyecto                                |    |
|       | 1.2.2 Nivel                                   |    |
|       | 1.2.3 Elemento                                | 17 |
| 1.3   | Interfaz de usuario                           | 19 |
|       | 1.3.1 Cinta de opciones                       | 20 |
|       | 1.3.2 Barra de herramientas de acceso rápido  |    |
|       | 1.3.3 Navegador de proyectos                  |    |
|       | 1.3.4 Barra de estado                         |    |
|       | 1.3.5 Barra de opciones                       | 21 |
|       | 1.3.6 Paleta Propiedades                      |    |
|       | 1.3.7 Selector de tipo                        |    |
|       | 1.3.8 Barra de control de vista               | 23 |
|       | 1.3.9 Navegación por las vistas               | 23 |
| Capí  | tulo 2: Lineamientos BIM                      | 25 |
| 2.1   | Flujo de trabajo a nivel de disciplina        | 25 |
|       | 2.1.1 El Grupo Arquitectura (i)               | 25 |
|       | 2.1.2 El Grupo Estructuras                    | 25 |
|       | 2.1.3 El Grupo Arquitectura (ii)              |    |
|       | 2.1.4 El Grupo Especialidades                 |    |
| 2.2   | Posesión de objetos                           | 27 |
| 2.3   | Estructura de directorio                      | 30 |
|       | 2.3.1 Servidor BIM                            |    |
|       | 2.3.2 Nombre del Cliente                      |    |
|       | 2.3.3 Número de Proyecto                      |    |
|       | 2.3.4 Número de Proyecto / Nombre de Proyecto |    |

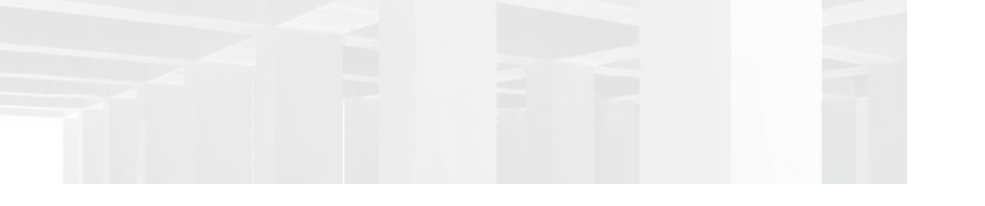

| 2.4  | Convención de nombres                                 | 33             |
|------|-------------------------------------------------------|----------------|
|      | 2.4.1 Directorios                                     | 33             |
|      | 2.4.2 Archivos                                        | 3              |
| 2.5  | Navegador de vistas                                   | \$5            |
| Capí | culo 3: Iniciando un proyecto3                        | 7              |
| 3.1  | Inicio de un proyecto nuevo                           | 37             |
|      | 3.1.1 Creando un proyecto                             | 37             |
|      | 3.1.2 Especificar los datos de un proyecto            | 39             |
|      | 3.1.3 Especificar la ubicación de un proyecto         | 0              |
|      | 3.1.4 Especificar las unidades del proyecto           | 13             |
| 3.2  | Creación de ejes y niveles4                           | 15             |
|      | 3.2.1 Añadir niveles                                  | 15             |
|      | 3.2.2 Añadir ejes                                     | 8              |
| Capí | tulo 4: Generando la estructura del proyecto5         | 5              |
| 4.1  | Modelando elementos cimentación5                      | 55             |
|      | 4.1.1 Modelando zapatas o cimentaciones aisladas 5    | 55             |
| 4.2  | Modelando columnas estructurales                      | 51             |
|      | 4.2.1 Colocación de la columna estructural vertical   | 51             |
|      | 4.2.2 Colocación de varios pilares por rejillas6      | 54             |
|      | 4.2.3 Colocación de columnas estructurales inclinadas | 55             |
| 4.3  | Modelando muros estructurales                         | 58             |
|      | 4.3.1 Colocación y edición de muros estructurales     | 8              |
| 4.4  | Modelando vigas estructurales                         | 1              |
|      | 4.4.1 Rango de vista                                  | '3             |
|      | 4.4.2 Creando nuevos tipos de vigas                   | 74             |
|      | 4.4.3 Colocar vigas mediante la herramienta rejilla   | 6'             |
|      | 4.4.4 Edición de vigas                                | 7              |
|      | 4.4.5 Creación de un sistema de vigas                 | '8             |
|      | 4.4.6 Creación de un sistema de vigas en 3D           | 33             |
|      | 4.4.7 Modelar tijerales                               | 34             |
|      | 4.4.8 Modificar tijerales                             | 36             |
| 4.5  | Modelado de losas estructurales                       | 37             |
|      | 4.5.1 Crear una losa estructural                      | 37             |
|      | 4.5.2 Crear una losa estructural con pendiente        | <del>)</del> 1 |

| 4.6           | Creación de aberturas en elementos del modelo                                         |             |
|---------------|---------------------------------------------------------------------------------------|-------------|
|               | 4.6.1 Aberturas en muros                                                              |             |
|               | 4.6.2 Aberturas en las losas                                                          | 94          |
|               | 4.6.3 Aberturas en las vigas y columnas                                               |             |
|               | 4.6.4 Aberturas multiniveles en losas                                                 |             |
| Сарі          | tulo 5: Obtención de metrados o cantidad de materiales                                |             |
| 5.1           | Selección de objetos seleccionando filtros                                            |             |
| 5.2           | Metrado de encofrados                                                                 | 100         |
| 5.3           | Metrado de Concreto                                                                   | 106         |
| Сарі          | tulo 6: Preparación del modelo para análisis estructural                              |             |
| 6.1           | Creación del modelo analítico                                                         | 109         |
| 6.2           | Colocar cargas puntuales y cargas distribuidas                                        | 113         |
| 6.3           | Colocar restricciones o grados de libertad en los apoyos                              | 115         |
| Capí<br>sus 1 | tulo 7: Programación de obra, sectorización, control de avane<br>netrados de concreto | ce y<br>117 |
| 7.1           | Sectorización                                                                         |             |
|               | 7.1.1 Introducción a las piezas (parts)                                               |             |
|               | 7.1.2 Dividir piezas (parts) de los elementos según la secuencia constructiva         | 120         |
|               | 7.1.3 Llenado de parámetros en piezas (parts) para la construcción del proyect        | o 123       |
|               | 7.1.4 Representación visual y gráfica del modelo 3D                                   | 125         |
|               | 7.1.5 Creación de reporte de metrados de las piezas (parts)                           | 129         |
|               | 7.1.6 Control de avance y programación semanal                                        | 131         |
|               | 7.1.7 Obtención del reporte de metrados del control de avance                         |             |
| Сарі          | tulo 8: Modelamiento de acero y reporte de metrados                                   | 137         |
| 8.1           | Modelamiento de acero                                                                 | 137         |
|               | 8.1.1 Configuración de recubrimiento                                                  | 137         |
|               | 8.1.2 Pasos para modelar el acero de refuerzo de un elemento                          |             |
|               | 8.1.3 Configuración de visualización de las armaduras de refuerzo                     |             |
|               | 8.1.4 Acero de zapata                                                                 |             |
|               | 8.1.5 Acero de columna                                                                | 146         |
|               | 8.1.6 Acero en vigas                                                                  |             |

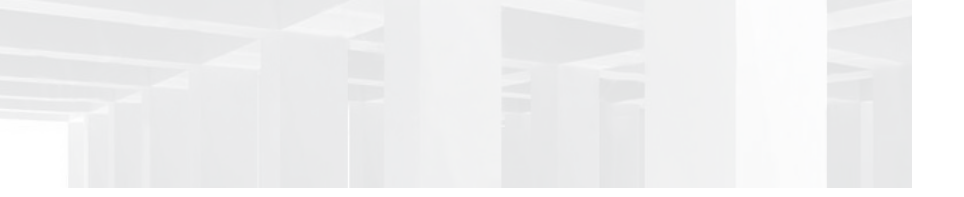

| 8.1.7 Acero en losas                                     | 154 |  |
|----------------------------------------------------------|-----|--|
| 8.1.8 Acero en placas                                    | 155 |  |
| 8.1.9 Copiar conjuntos de aceros de un elemento a otro   |     |  |
| 8.1.10 Configuración de estilos de vista                 | 159 |  |
| 8.2 Metrado de varilla de acero                          | 160 |  |
| Capítulo 9: Elaboración de planos                        |     |  |
| 9.1 Elementos de anotación                               | 163 |  |
| 9.1.1 Escalas                                            |     |  |
| 9.1.2 Acotamientos                                       |     |  |
| 9.1.3 Cotas                                              |     |  |
| 9.1.4 Etiquetado de elementos por categoría              | 167 |  |
| 9.1.5 Etiquetado de elementos de acero                   | 170 |  |
| 9.1.6 Uso de filtros de acero para las vistas en planta  | 172 |  |
| 9.2 Creando vistas                                       |     |  |
| 9.2.1 Creación de vistas                                 |     |  |
| 9.2.2 Creación de vistas de detalle                      | 176 |  |
| 9.2.3 Creación de detalles importando un archivo CAD     |     |  |
| 9.3 Preparación de planos                                | 179 |  |
| 9.3.1 Cargar membrete A0, A1, A2                         | 179 |  |
| 9.3.2 Cargar vistas a un plano                           |     |  |
| 9.3.3 Editar datos del proyecto y configurar el membrete |     |  |
| 9.3.4 Exportar planos de Revit a AutoCAD                 |     |  |
| Capítulo 10: Vínculos con Revit Architecture             |     |  |
| 10.1 Inserción del nuevo vínculo de arquitectura         | 186 |  |
| 10.2 Copiar y monitorear elementos                       | 187 |  |
| 10.2.1 Copiar y monitorear rejillas                      |     |  |
| 10.2.2 Copiar y monitorear niveles                       |     |  |
| 10.2.3 Copiar y monitorear elementos                     |     |  |
| 10.3 Revisión de la coordinación                         | 190 |  |
| 10.4 Revisión de interferencias                          | 190 |  |
| 10.5 Interferencias con archivos vinculados              | 192 |  |

## 11.1 Modelado de información para la edificación ......193 11.1.7 Adopción de tecnologías BIM en el Perú y el mundo ...... 201 11.2.2 Desventajas del modelo Diseño/Licitación/Construcción para un proceso «Lean». 206 11.3 Lean Project Delivery System (LPDS) ......207 11.4 Deficiencias de diseño: clasificación, causas y su impacto durante la etapa de 11.4.3 Indicador para medir el nivel de calidad de los documentos contractuales ........ 221 11.4.6 Influencia e impacto de las deficiencias de diseño en la etapa de construcción... 227 11.5 Metodología para minimizar las deficiencias en los documentos de diseño en

# Capítulo

# **Definiciones previas**

### 1.1 Elementos de Revit Structure

En Revit, el comportamiento de los elementos está determinado fundamentalmente por su contexto en el edificio. El contexto está determinado por la forma en que se dibuja el componente y por las relaciones de restricción que se establezcan con otros componentes. Muchas veces, el usuario no realiza ninguna acción para establecer estas relaciones, pero van implícitas en lo que se dibuja y cómo se dibuja. En otros casos, el usuario puede controlarlas explícitamente, bloqueando una cota o alineando dos muros, por ejemplo.

Esta implementación proporciona flexibilidad a los diseñadores, ya que los elementos de Revit se han diseñado para la creación y la modificación directa por parte del usuario, sin necesidad de programar. Al dibujar, puede definir elementos paramétricos nuevos en Revit.

#### 1.1.1 Elementos de modelo

Representan la geometría 3D real de un edificio. Existen dos tipos de elementos de modelo: los anfitriones y los componentes de modelo.

#### A. Elementos anfitriones

Normalmente, son construidos *in situ* en el emplazamiento de la construcción. Por ejemplo, las losas y los muros estructurales son elementos anfitriones y se les denomina de este modo debido a que alojan a otros elementos.

#### B. Componentes de modelo

Estos son los demás elementos que componen el modelo de construcción.

#### 1.1.2 Elementos de referencia

Ayudan a definir el contexto del proyecto. Por ejemplo, los niveles, las rejillas y los planos de referencia son una muestra de ellos.

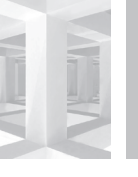

16

#### 1.1.3 Elementos específicos de vista

Son los que aparecen solo en las vistas donde se encuentran. Son útiles para describir y documentar el modelo. Las cotas son un ejemplo de ello. Hay dos tipos de elementos específicos de vista: los elementos de anotación y los elementos de detalle.

#### A. Elementos de anotación

Son los componentes 2D que documentan el modelo y mantienen la escala en el papel. Cotas, etiquetas y notas clave son ejemplos de elementos de anotación.

#### **B. Elementos de detalle**

Son elementos 2D que proporcionan detalles sobre el modelo de construcción en una vista particular. Líneas de detalle y regiones rellenadas son ejemplos de ello.

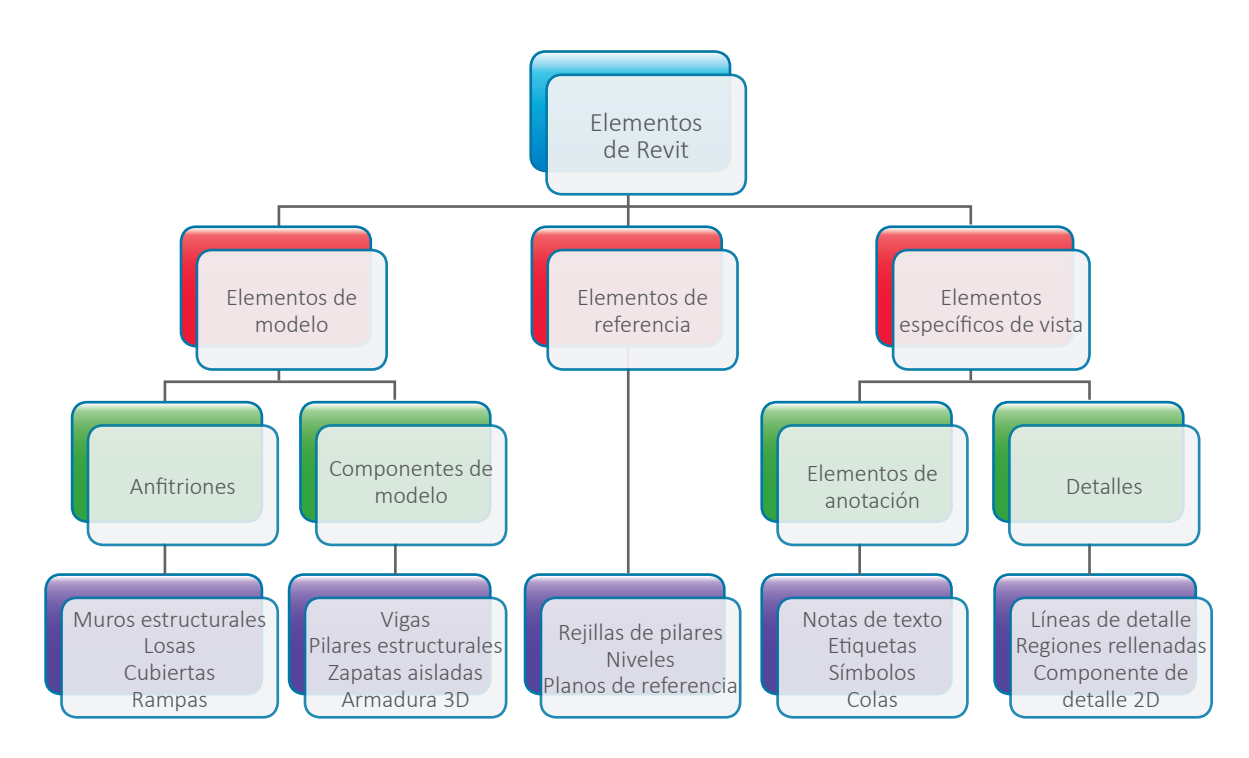

Figura 1.1 Clasificación de los elementos de Revit Structure